Instrukcja obsługi P2109BA 2022-10

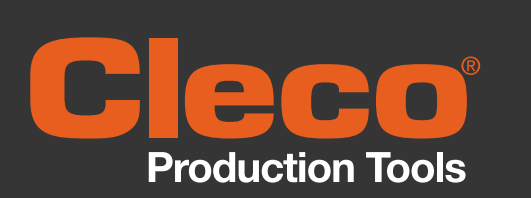

## mPro400SG

Kontroler stacjim S961450-150

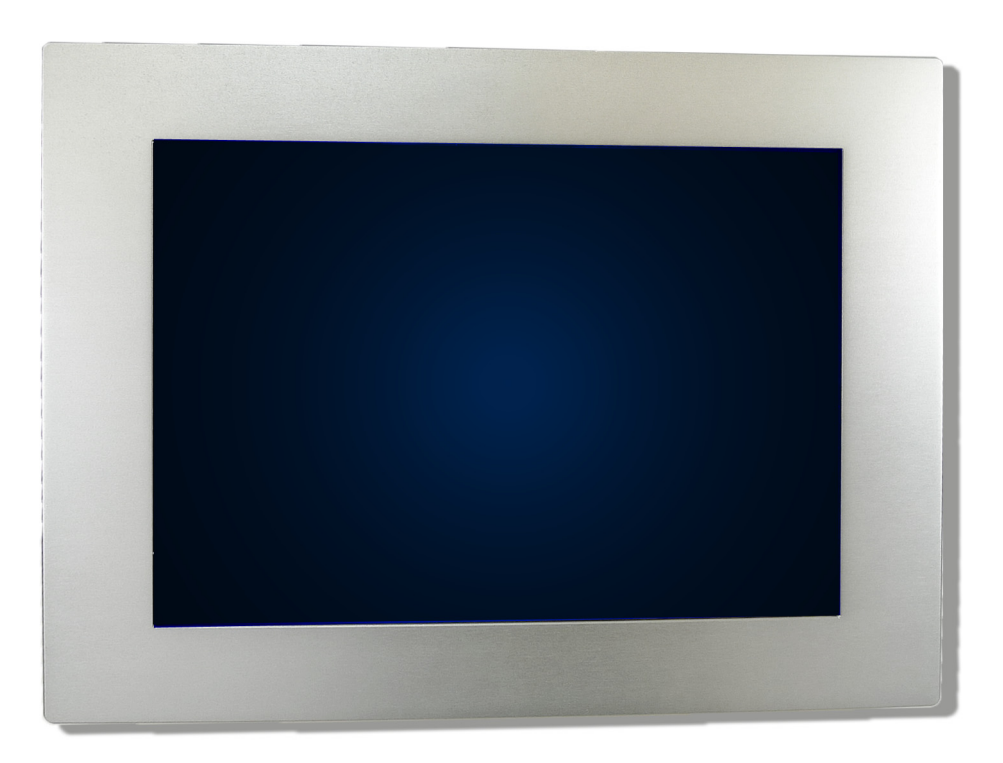

Copyright © Apex Tool Group, 2022

Bez wcześniejszej wyraźnej zgody firmy Apex Tool Group tego dokumentu nie wolno ani w całości, ani w częściach powielać w jakikolwiek sposób i w jakiejkolwiek formie, ani też tłumaczyć na inny język naturalny lub maszynowy lub też przenosić na elektroniczny, mechaniczny, optyczny lub inny nośnik danych.

#### Wykluczenie odpowiedzialności

Firma Apex Tool Group zastrzega sobie prawo do wprowadzania zmian, uzupełnień i poprawek w niniejszym dokumencie i produkcie również bez wcześniejszego powiadomienia.

#### Znaki towarowe

Cleco jest zarejestrowaną marką firmy Apex Brands, Inc.

#### **Apex Tool Group**

670 Industrial Drive Lexington, SC 29072 USA

Fabrikant **Apex Tool Group GmbH** Industriestraße 1 73463 Westhausen Germany

P2109BA | 2022-10

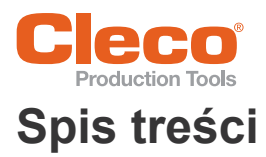

| 1    | Bezpieczeństwo                                         | . 4 |
|------|--------------------------------------------------------|-----|
| 1.1  | Ostrzeżenia i instrukcje                               | . 4 |
| 1.2  | Eksploatacja zgodna z przeznaczeniem                   | . 5 |
| 1.3  | EMC                                                    | . 5 |
| 1.4  | Kwalifikacje pracowników                               | . 5 |
| 2    | Opis produktu                                          | 6   |
| 2.1  | Opis ogólny                                            | 6   |
| 2.2  | Obszar stosowania                                      | . 6 |
| 2.3  | Złącza                                                 | . 7 |
| 3    | Dane techniczne                                        | 10  |
| 3.1  | Warunki otoczenia                                      | 10  |
| 3.2  | Dane systemu                                           | 10  |
| 3.3  | Zasilanie elektryczne                                  | 10  |
| 3.4  | Dane mechaniczne                                       | 11  |
| 4    | Rozkład wyprowadzeń                                    | 12  |
| 4.1  | X5, X6, X17 – szeregowy interfejs urządzeń dodatkowych | 12  |
| 4.2  | X7, X8 – Anybus CC                                     | 12  |
| 4.3  | X 9, X10 wejście/wyjście                               | 12  |
| 4.4  | X11 – Wejście/wyjście                                  | 14  |
| 4.5  | X12, X13 Wejście/wyjście                               | 15  |
| 4.6  | X16 – Panel & Ekran dotykowy                           | 15  |
| 4.7  | X18 – magistral systemowa ARCNET                       | 15  |
| 4.8  | X19 – Magistrala systemowa                             | 16  |
| 4.9  | X20 – Magistrala systemowa CAN                         | 16  |
| 4.10 | Dostęp do pamięci, przenośna pamięć                    | 16  |
| 5    | Naprawa                                                | 18  |
| 5.1  | Wymiana mPro400SG w obudowie                           | 18  |
| 5.2  | Adres MAC                                              | 18  |
| 6    | Serwis                                                 | 19  |
| 6.1  | Czyszczenie                                            | 19  |
| 6.2  | Transport                                              | 19  |
| 7    | Utylizacja                                             | 19  |

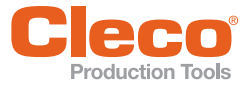

1

# Bezpieczeństwo

- Układ sterowania uruchomić dopiero po przeczytaniu i pełnym zrozumieniu tego dokumentu.
- Pracodawca musi udostępnić operatorowi niniejszą instrukcję obsługi i upewnić się, że została przez niego przeczytana i zrozumiana.
- Proszę przeczytać wszystkie instrukcje bezpieczeństwa oraz polecenia. Nieprzestrzeganie instrukcji bezpieczeństwa i poleceń może spowodować porażenie prądem, pożar i/lub poważne obrażenia ciała.
- Informacje dot. bezpieczeństwa nie podlegają roszczeniom co do ich kompletności. Zapoznać się z właściwymi, powszechnie obowiązującymi i lokalnymi przepisami bezpieczeństwa pracy i przepisami dot. zapobiegania wypadkom i zastosować się do nich.
- > Ten dokument starannie przechowywać do późniejszego użycia!
- Należy dodatkowo wprowadzić program konserwacji zgodny z zasadami bezpieczeństwa, uwzględniający lokalne przepisy z zakresu napraw i konserwacji we wszystkich fazach eksploatacji systemu sterowania wkrętarkami.

## 1.1 Ostrzeżenia i instrukcje

Informacje ostrzegawcze są oznaczone symbolem i hasłem ostrzegawczym:

- Hasło ostrzegawcze opisuje stopień i prawdopodobieństwo zagrożenia.
- Symbol przedstawia rodzaj zagrożenia

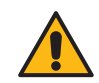

#### Niebezpieczeństwo

Symbol występujący w połączeniu ze słowem **Niebezpieczeństwo** oznacza zagrożenie o **wysokim stopniu ryzyka**, które w razie jego nieuniknięcia skutkuje śmiercią lub najpoważniejszymi obrażeniami ciała.

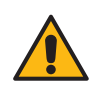

#### Ostrzeżenie

Symbol występujący w połączeniu ze słowem **Ostrzeżenie** oznacza zagrożenie o **średnim stopniu ryzyka**, które w razie jego nieuniknięcia może skutkować śmiercią lub poważnymi obrażeniami ciała.

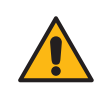

#### **Przestroga**

Symbol występujący w połączeniu ze słowem **Przestroga** oznacza zagrożenie o **niskim stopniu ryzyka**, które w razie jego nieuniknięcia może skutkować nieznacznymi lub umiarkowanymi obrażeniami ciała.

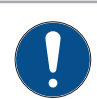

#### Notyfikacja

Piktogram w połączeniu ze słowem **Notyfikacja** oznacza potencjalnie **szkodliwą sytuację**, która w przypadku zlekceważenia może spowodować straty materialne lub szkody dla środowiska.

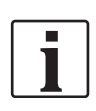

Informacje ogólne obejmują porady i inne przydatne informacje, bez ostrzeżeń przed zagrożeniami.

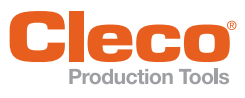

1.2

Produkt stanowi część systemu wkrętarskiego APEX i jest przeznaczony wyłącznie do użytku przemysłowego podczas procesów wkrętarskich. Kontroler stacji wolno użytkować wyłącznie pod następującymi warunkami:

- w nakazanych warunkach otoczenia
- z dopuszczalnym napięciem zasilającym;
- w środowisku przemysłowym klasy EMC A.

Kontrolera stacji nie wolno użytkować:

- w przestrzeniach zagrożonych wybuchem
- w pomieszczeniach wilgotnych/na zewnątrz

Samowolne przebudowy, naprawy i modyfikacje są zabronione ze względów bezpieczeństwa i odpowiedzialności za produkt.

## 1.3 EMC

• W obudowie zintegrowane są filtry i urządzenia niezbędne do spełnienia przepisów dotyczących EMC. Spełniane aktualnie normy EMC: patrz deklaracja zgodności WE

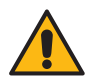

#### **Przestroga**

To jest urządzenie klasy A.

Tego typu urządzenie w środowisku mieszkalnym może spowodować zakłócenia radiowe; w tym przypadku eksploatator może być zobligowany do podjęcia i zagwarantowania odpowiednich środków zaradczych w zakresie EMC.

Stosować zamkniętą obudowę z blachy stalowej. Praca z otwartą obudową jest zabroniona, gdyż zmieniają się właściwości ekranowania i zwiększa się emisja zakłóceń.

## 1.4 Kwalifikacje pracowników

- Kontroler stacji może być uruchamiany tylko przez osoby o odpowiednich kwalifikacjach (elektrotechnika/mechanika).
- Pracownicy wykonujący czynności obsługowe i konserwacyjne są szkoleni przez wykwalifikowanych pracowników firmy Apex Tool Group.
- Prace naprawcze mogą być wykonywane wyłącznie przez personel autoryzowany przez firmę Apex Tool Group.

Apex Tool Group

5

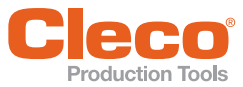

# **Opis produktu**

| Numer katalogowy<br>(bez oprogramowania) | S961450-150                                                                         |
|------------------------------------------|-------------------------------------------------------------------------------------|
| Nazwa                                    | Kontroler stacjimPro400SG                                                           |
| Zastosowane oprogramowa-<br>nie          | Standard: S168813<br>Szczegółowe informacje można uzyskać w Sales & Service Center. |

### 2.1 Opis ogólny

- Komunikacja z układem sterowania środkami pracy (np. cyfrowe we/wy, Profibus, Interbus,..).
- Komunikacja z sieciami danych (np. Ethernet).
- Komunikacja z modułami skręcania STM(H) lub inteligentnym wrzecionem DGD serii BTS(E), przez wysokowydajną, szeregową magistralę ARCNET.
- Komunikacja przez opcjonalne moduły Anybus CC.
- Sterowanie drukarką
- Sterowanie procesem skręcania
- Obsługa menu przez ekran dotykowy lub dodatkową mysz i/lub zewnętrzną klawiaturę.
- Wizualizacja za pomocą ekranu TFT z kolorowym wyświetlaczem ciekłokrystalicznym.

#### 2.2 Obszar stosowania

- W połączeniu z modułami skręcania STM(H) lub inteligentnym wrzecionem DGD serii BTS(E), jako komputer główny, koncentrator danych i koncentrator interfejsów.
- Możliwe jest zdecentralizowane ustawienie mPro400SG w stosunku do modułów skręcania STM(H) lub inteligentnego wrzeciona DGD serii BTS(E), w odległości do 100 m.

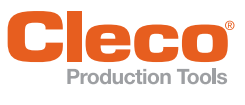

2 PL

#### 2.3 Złącza

Dane techniczne, patrz 3 Dane techniczne, stroja 10

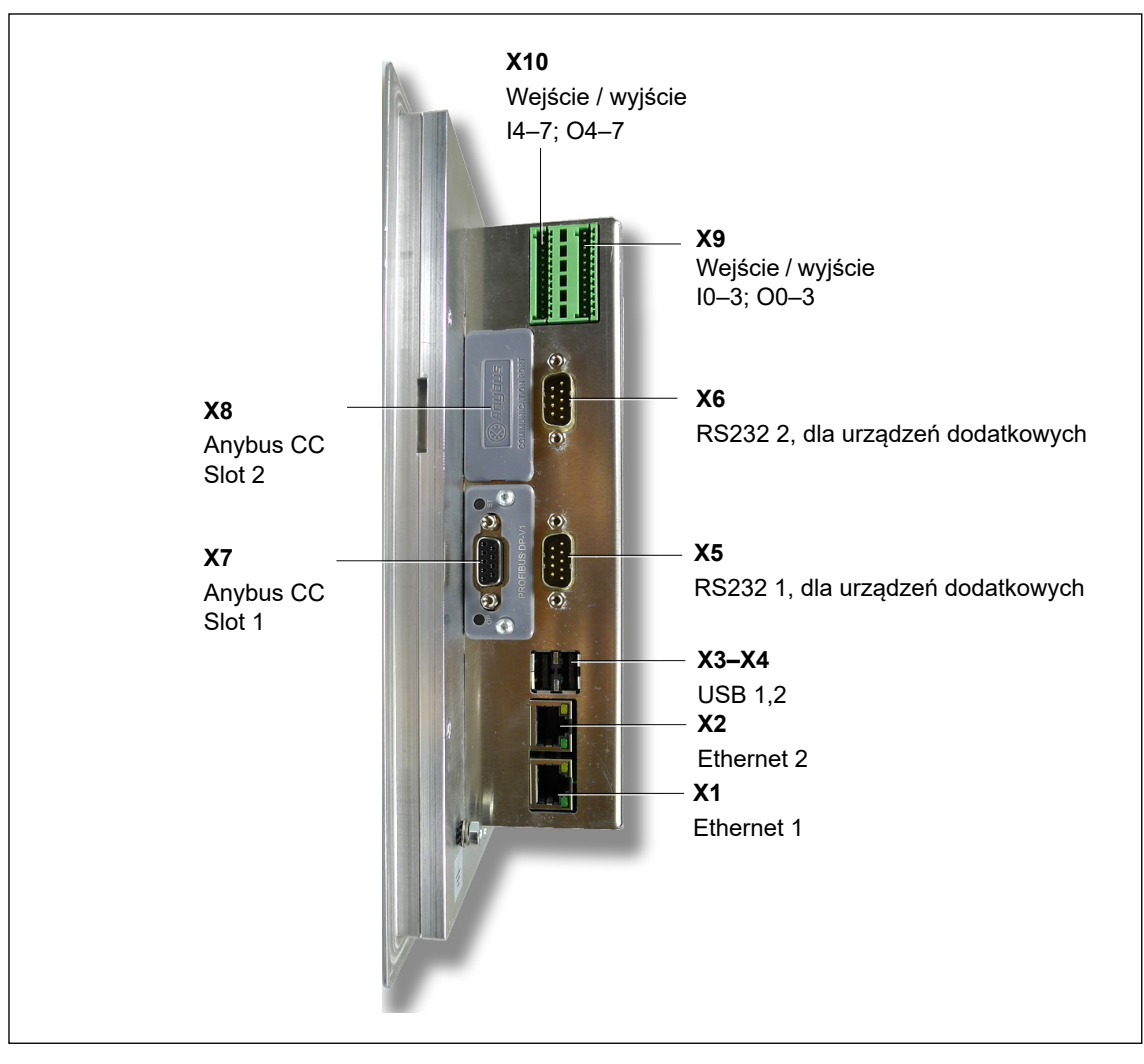

Abb. 2-1: : z prawej

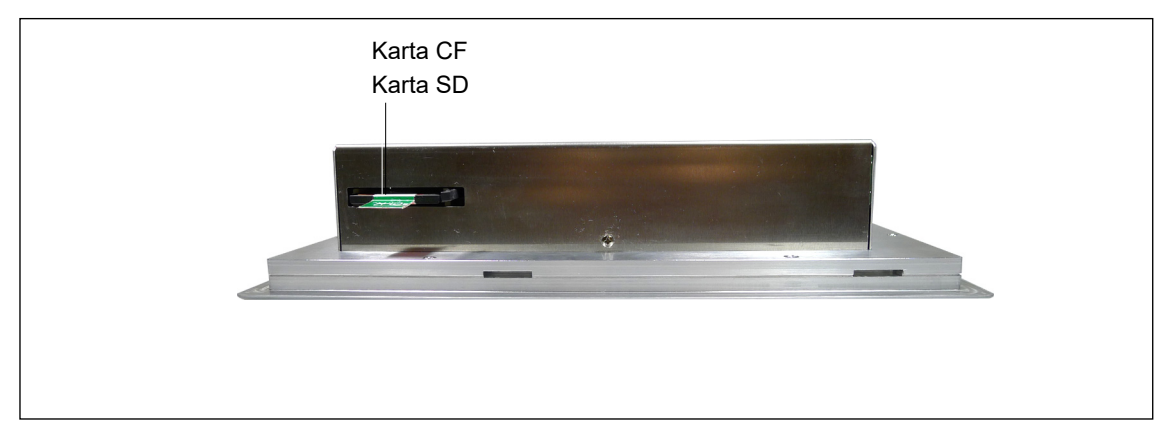

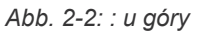

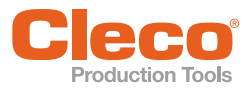

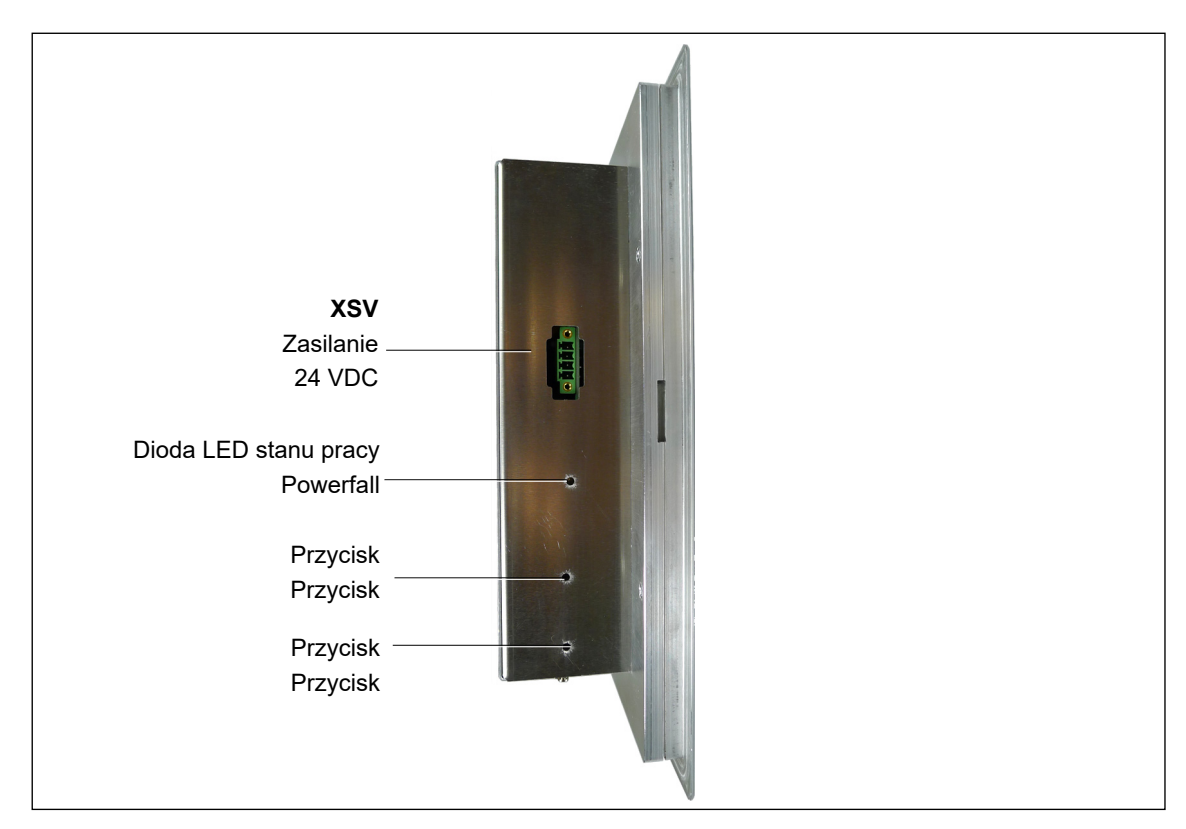

Abb. 2-3: : z lewej

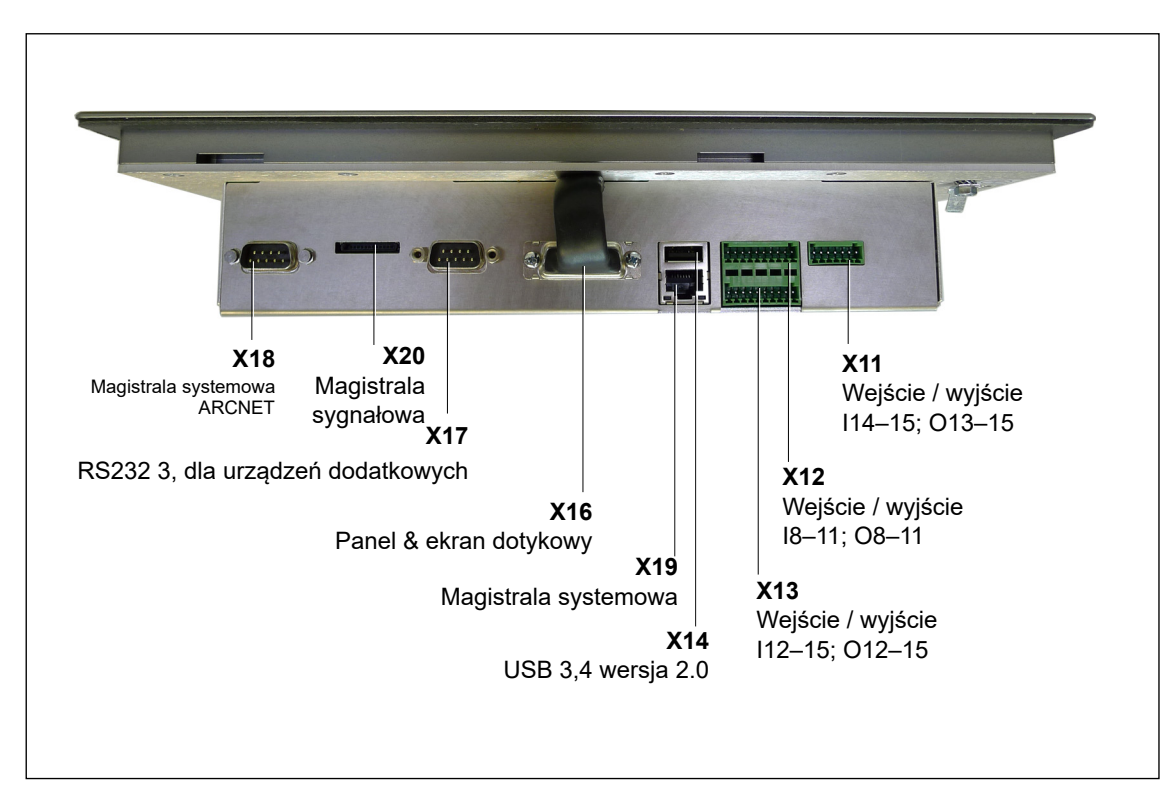

Abb. 2-4: : na dole

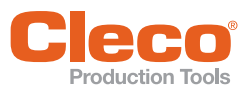

2 PL

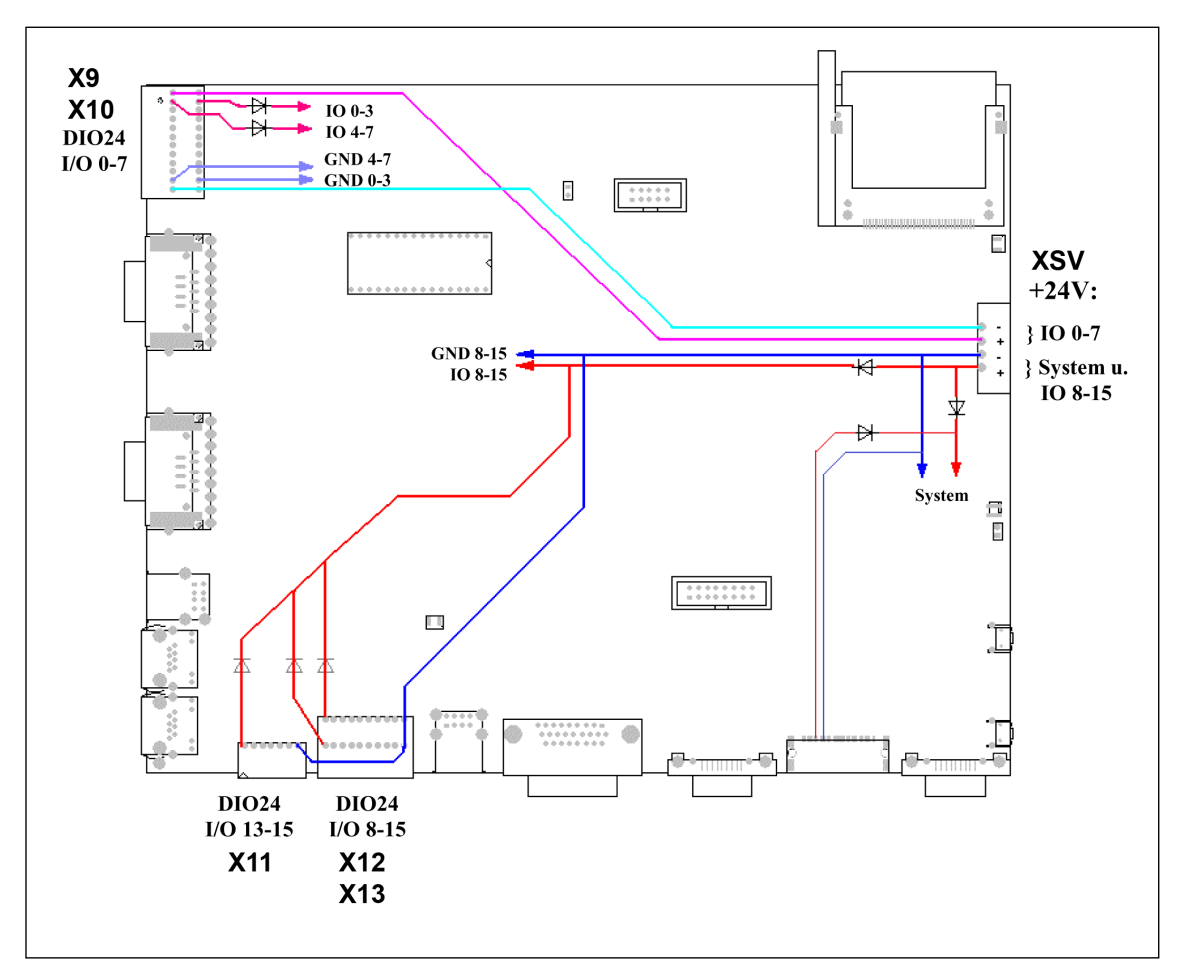

Abb. 2-5: Złącza

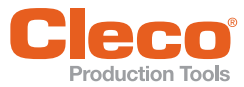

3

3

## Dane techniczne

#### 3.1 Warunki otoczenia

| Cechy                                                  | Dane                                                                                                    |
|--------------------------------------------------------|----------------------------------------------------------------------------------------------------|
| Miejsce zastosowania                                   | Użytkowanie tylko wewnątrz                                                                                                    |
| Temperatura otoczenia                                  | 0–45°C<br>Nie zakrywać otworów w obudowie na górze i na dole<br>mPro400SG za pomocą podzespołów (kanałów kablo-<br>wych itd.). |
| Maks. dozwolona temperatura w szafie ste-<br>rowniczej | 50 °C                                                                                                    |
| Temperatura przechowywania                             | -2060 °C                                                                                                    |
| Rodzaj chłodzenia                                      | Konwekcyjne (chłodzenie własne)                                                                                                |
| Względna wilgotność powietrza                          | 090 % brak obroszenia                                                                                                    |
| Wysokość robocza                                       | Do 3000 m nad punktem zerowym poziomu odniesienia<br>(NN)                                                                      |
| Stopień ochrony                                        | Bez montażu IP20<br>Wymaga obudowy IP54                                                                                        |
| Oleje, smary                                           | Chronić powierzchnię przed stycznością z olejami i smarami.                                                                    |

## 3.2 Dane systemu

| Cechy                         | Dane                                                                                                    |
|-------------------------------|----------------------------------------------------------------------------------------------------|
| Funkcje systemowe             | Zegar czasu rzeczywistego z akumulatorowym podtrzy-<br>maniem zasilania, czas podtrzymania: 20 lat (w temp.<br>20°C)                               |
| Wyświetlacz                   | Wyświetlacz LCD 800x600 punktów w kolorze,<br>Przekątna ekranu 305 mm (12"), ekran dotykowy                                                        |
| System operacyjny             | System operacyjny czasu rzeczywistego OS-9000, z<br>możliwością rozruchu z niemechanicznych napędów,<br>brak konieczności stosowania zasilacza UPS |
| HMI (Human Machine-Interface) | Klawiatura wirtualna dla wpisów alfanumerycznych                                                                                                   |
| Ochrona danych                | Uprawnienia dostępu dla użytkowników, z możliwością ustawienia uprawnień (program Remote)                                                          |
| opcjonalne                    | Moduły Anybus CC, patrz 4.2 X7, X8 – Anybus CC,<br>Seite 12                                                                                        |

## 3.3 Zasilanie elektryczne

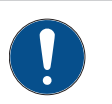

## Notyfikacja

Praca z napięciem innym niż 24 VDC (np. 15 VAC / 230 VAC) powoduje natychmiastowe i nienaprawialne całkowite uszkodzenie!

Kontroler stacji wolno zasilać wyłącznie napięciem 24 V DC, 4 A ze źródła z ograniczeniem mocy, klasy II.

| Cechy                                    | Dane               |
|------------------------------------------|--------------------|
| Znamionowe napięcie zasilające           | 24 VDC             |
| Znamionowe napięcie zasilające - granice | 15 – 30 DC         |
| Znamionowe natężenie zasilające          | 0,6 A <sup>1</sup> |

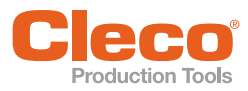

| Cechy                             | Dane               |
|-----------------------------------|--------------------|
| Zabezpieczenie wewn. (Polyswitch) | 2 A                |
| Strata mocy                       | 15 W <sup>1)</sup> |

1 W przypadku zastosowania modułów dodatkowych może być wyższe.

#### 3.4 Dane mechaniczne

| Cechy                             | Dane     |
|-----------------------------------|----------|
| Wysokość łącznie płytą czołową    | 260 mm   |
| Szerokość łącznie z płytą czołową | 325 mm   |
| Głębokość                         | 66 mm    |
| Masa                              | 2,6 kg   |
| Żywotność robocza (świecenie)     | 50.000 h |

#### Wycięcie na montaż drzwiczek

mPro400SG mocuje się w obudowie za pomocą 6 wbudowanych śrub z tworzywa sztucznego.

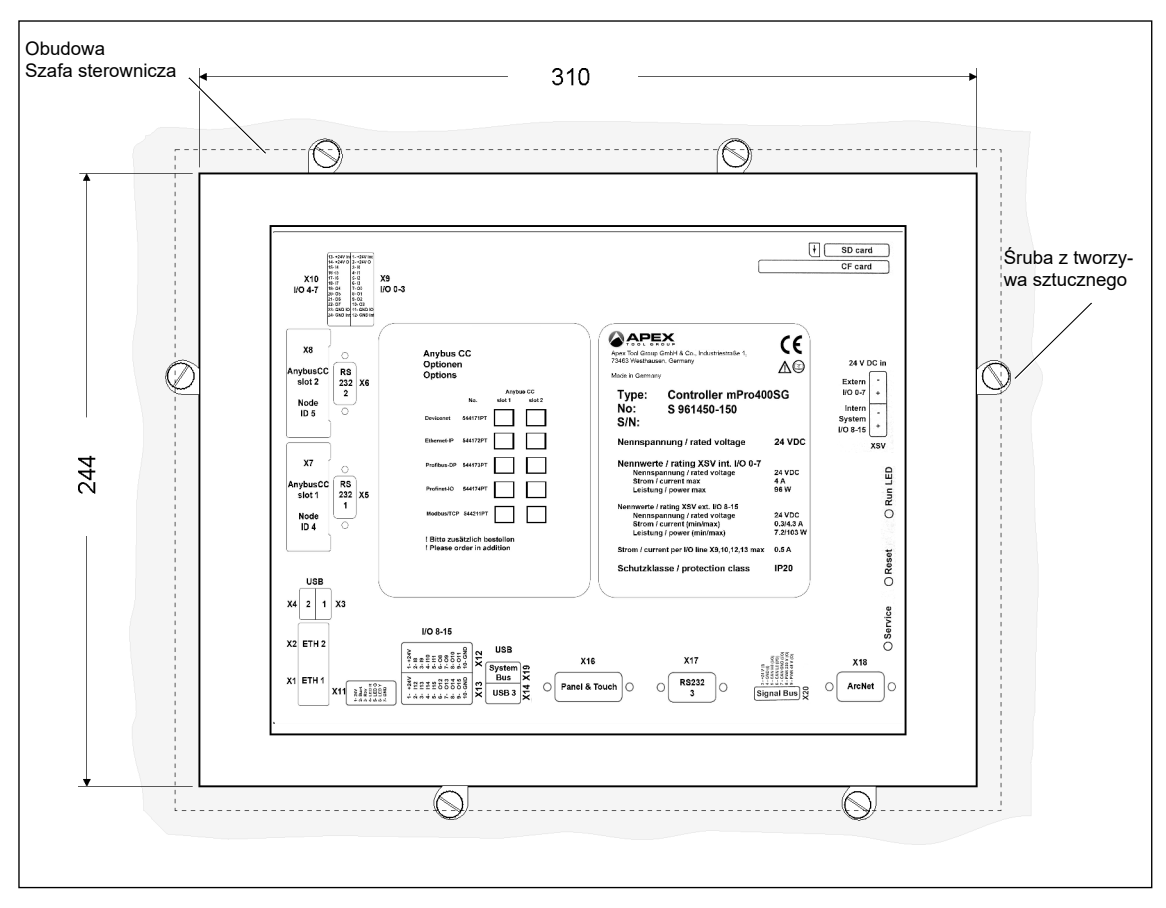

Abb. 3-1: Tył

3

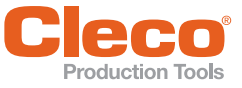

## Rozkład wyprowadzeń

Ten rozdział opisuje wtyki stosowane przez Cleco Production Tools. Nie uwzględniono wtyków standardowych. Wszystkie przyłącza są odporne na zwarcia.

4.1

4

Rozkład wyprowadzeń

## X5, X6, X17 – szeregowy interfejs urządzeń dodatkowych

- Wszystkie wyjścia dostarczają sygnałów zgodnych z RS232.
  - Wejścia pozwalają na napięcia w zakresie -15 V do +15 V.
  - Napięcie < 0,8 V odpowiada przy tym zeru.
  - Napięcie > 2,4 V interpretowane jest jako jeden.
  - Otwarte wejścia ustawiane są przez rezystor Pulldown na zero.

Styki zasilania połączone są bezpośrednio z zasilaniem obwodu drukowanego.

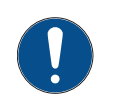

#### Notyfikacja

Podczas pracy nie wolno przyłączać ani odłączać odbiorników. Skutkiem może być reset systemu.

| Sty<br>k | X5<br>RS232-1 | X6<br>RS23-2 | X17<br>RS23-2 | 9 styk. wtyk D-Sub, męski<br>zabezpieczany śrubami |
|----------|---------------|--------------|---------------|----------------------------------------------------|
| 1        | -             | -            | -             |                                                    |
| 2        | RxD           | RxD          | RxD           | 0                                                  |
| 3        | TxD           | TxD          | TxD           |                                                    |
| 4        | -             | _            | _             |                                                    |
| 5        | GND           | GND          | GND           |                                                    |
| 6        | _             | _            | _             |                                                    |
| 7        | RTS           | RTS          | RTS           |                                                    |
| 8        | CTS           | CTS          | CTS           | -                                                  |
| 9        | _             | _            | _             |                                                    |

## 4.2 X7, X8 – Anybus CC

Gniazda modułów Anybus CC M30.

## 4.3 X 9, X10 wejście/wyjście

Do łączników wtykowych wejścia/wyjścia doprowadzone są odpowiednie obwody sygnałowe. Obwody zasilania grupy sygnałów nie są połączone galwanicznie, wymagane jest oddzielne doprowadzenie.

- + 8 cyfrowych wejść i wyjść, optoizolowane dla poziomu 24 V / 0,5 A
- Prąd wyjściowy: 500 mA na wyjście, łącznie 2000 mA

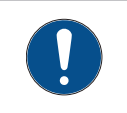

### Notyfikacja

Pobór prądu przez odbiornik nie może przekraczać 500 mA. Układ monitorowania prądu wyłącza wyjście w przypadku nadmiernego prądu.

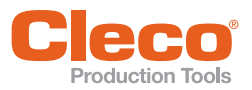

| 2 × 12 | styk. Phoenix                                                                                                    | x MCD 0.5/24                           | -G1-2.5 |
|--------|----------------------------------------------------------------------------------------------------|----------------------------------------|---------|
| X9     | 1     1     1     1     1     1     1     1     1     1     1     1     1     1     1     1     1     1     1     1     1     1     1     1     1     1     1     1     1     1     1     1     1     1     1     1     1     1     1     1     1     1     1     1     1     1     1     1     1     1     1     1     1     1     1     1     1     1     1     1     1     1     1     1     1     1     1     1     1     1     1     1     1     1     1     1     1     1     1     1     1     1     1     1     1     1     1     1     1     1     1     1     1     1     1     1     1     1     1     1     1     1     1     1     1     1     1     1     1     1     1     1     1     1     1     1     1     1     1     1     1     1     1     1     1     1     1     1     1     1     1     1     1     1     1     1 <td>1,1,1,1,1,1,1,1,1,1,1,1,1,1,1,1,1,1,1,</td> <td>X10</td> | 1,1,1,1,1,1,1,1,1,1,1,1,1,1,1,1,1,1,1, | X10     |

#### Przyłącza – wewnętrzne zasilanie

|              | Sygna | Sygnał X9 |                      |  | Sygnał X10 |         |                      |  |
|--------------|-------|-----------|----------------------|--|------------|---------|----------------------|--|
|              | Styk  | I/O       | Oznaczenie           |  | Styk       | I/O     | Oznaczenie           |  |
|              | 12    |           | Zasilanie GND wew.   |  | 24         |         | Zasilanie GND wew.   |  |
|              | — 11  |           | Zasilanie GND I/O    |  | 23         |         | Zasilanie GND I/O    |  |
|              | 10    | Wyjście   | 03                   |  | 22         | Wyjście | 07                   |  |
| <del>ک</del> | 9     | Wyjście   | 02                   |  | 21         | Wyjście | O6                   |  |
|              |       | Wyjście   | 01                   |  | 20         | Wyjście | O5                   |  |
|              | 7     | Wyjście   | 00                   |  | 19         | Wyjście | O4                   |  |
|              | 6     | Wejście   | 13                   |  | 18         | Wejście | 17                   |  |
| <b></b>      | 5     | Wejście   | 12                   |  | 17         | Wejście | 16                   |  |
| ,<br>\       | 4     | Wejście   | 11                   |  | 16         | Wejście | 15                   |  |
| $\uparrow$   | 3     | Wejście   | 10                   |  | 15         | Wejście | 14                   |  |
|              | 2     |           | Zasilanie +24 V zew. |  | 14         |         | Zasilanie +24 V zew. |  |
| L            | 1     |           | Zasilanie +24 V wew. |  | 13         |         | Zasilanie +24 V wew. |  |

Wejścia

Przvkład:

• Wewnętrzne zasilanie napięciem 24 V sterownika.

• Styk 11 oraz 23 (wspólna masa) służą jako "przewód powrotny" dla wyjść.

• Styki 11 oraz 23 muszą być połączone zworkami ze stykiem 12 lub 24.

Wyjścia

- Wewnętrzne zasilanie napięciem 24 V układu sterowania
- Styk 2 oraz 14 (wspólne wyjście) służą jako źródła napięcia zasilania wejść.
- Styki 2 oraz 14 muszą być połączone ze stykiem 1 lub 13.

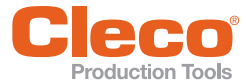

#### Przyłącza – zewnętrzne zasilanie

| Sygna | ał X9   |                      | Sygna | ł X10   |                      |
|-------|---------|----------------------|-------|---------|----------------------|
| Styk  | I/O     | Oznaczenie           | Styk  | I/O     | Oznaczenie           |
| 12    |         | Zasilanie GND wew.   | 24    |         | Zasilanie GND wew.   |
| 11    |         | Zasilanie GND I/O    | 23    |         | Zasilanie GND I/O    |
| 10    | Wyjście | 03                   | 22    | Wyjście | 07                   |
| 9     | Wyjście | 02                   | 21    | Wyjście | O6                   |
| 8     | Wyjście | 01                   | 20    | Wyjście | O5                   |
| 7     | Wyjście | 00                   | 19    | Wyjście | O4                   |
| 6     | Wejście | 13                   | 18    | Wejście | 17                   |
| 5     | Wejście | 12                   | 17    | Wejście | 16                   |
| 4     | Wejście | 11                   | 16    | Wejście | 15                   |
| 3     | Wejście | 10                   | 15    | Wejście | 14                   |
| 2     |         | Zasilanie +24 V zew. | 14    |         | Zasilanie +24 V zew. |
| 1     |         | Zasilanie +24 V wew. | 13    |         | Zasilanie +24 V wew. |

#### Wejścia

- Zewnętrzne zasilanie 24 V układu sterowania musi być typu SELV (Safety Extra Low Voltage) lub PELV (Protective Extra Low Voltage).
- Styk 11 oraz 23 (wspólna masa) służą jako "przewód powrotny" dla wyjść.
- Jako przewód powrotny dla styku 11 oraz 23 musi być stosowany styk GND zewnętrznego napięcia zasilania 24 V.

#### Wyjścia

- Zewnętrzne zasilanie 24 V układu sterowania musi być typu SELV (Safety Extra Low Voltage) lub PELV (Protective Extra Low Voltage).
- Styk 2 oraz 14 (wspólne wyjście) służą jako źródła napięcia zasilania wejść.
- Styki 2 oraz 14 muszą być połączone z zewnętrznym napięciem zasilania 24 V.

#### 4.4 X11 – Wejście/wyjście

| Sty<br>k | Sygnał   | Opis               | 7 styk. Phoenix MC 0.5/7-G-2.5 |
|----------|----------|--------------------|--------------------------------|
| 7        | GND      | GND                |                                |
| 6        | O15      | Żółta dioda LED    |                                |
| 5        | O14      | Zielona dioda LED  |                                |
| 4        | O13      | Czerwona dioda LED |                                |
| 3        | 115      | Reverse            |                                |
| 2        | 114      | Start              |                                |
| 1        | +24 V DC | +24 V DC           |                                |

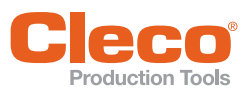

4.5

### X12, X13 Wejście/wyjście

| Sty<br>k | Sygnał X12 | Sty<br>k | Sygnał X13                  | 2x10 styk. Phoenix MCD 0.5/10-G1-2.5<br>Nr katalogowy S961362 |
|----------|------------|----------|-----------------------------|---------------------------------------------------------------|
| 10       | GND        | 10       | GND                         |                                                               |
| 9        | O11        | 9        | O15 / żółta dioda<br>LED    |                                                               |
| 8        | O10        | 8        | O14 / zielona<br>dioda LED  |                                                               |
| 7        | O9         | 7        | O13 / czerwona<br>dioda LED |                                                               |
| 6        | O8         | 6        | O12                         |                                                               |
| 5        | 111        | 5        | I15 / Reverse               |                                                               |
| 4        | 110        | 4        | I14 / Start <sup>1</sup>    |                                                               |
| 3        | 19         | 3        | 113                         |                                                               |
| 2        | 18         | 2        | 112                         |                                                               |
| 1        | +24 V DC   | 1        | +24 V DC                    |                                                               |

1 Wejścia i wyjścia przyłączone są równolegle do X11, patrz 4.4

#### 4.6 X16 – Panel & Ekran dotykowy

| Sty<br>k | Sygnał Opis |                   | Sty<br>k | Sygnał C | Dpis               | 26 styk. gniazdo D-<br>Sub-HD |
|----------|-------------|-------------------|----------|----------|--------------------|-------------------------------|
| 1        | Touch       | X+                | 14       | LVDS     | TXOUT3+            |                               |
| 2        | Touch       | Y+                | 15       | LVDS     | CLKOUT+            |                               |
| 3        | Inwerter    | /Panel On*        | 16       | LVDS     | TXOUT2+            |                               |
| 4        | -           | GND               | 17       | LVDS     | TXOUT1+            |                               |
| 5        | LVDS        | TXOUT3-           | 18       | LVDS     | TXOUT0+            |                               |
| 6        | LVDS        | CLKOUT-           | 19       | Touch    | Y-                 |                               |
| 7        | LVDS        | TXOUT2-           | 20       | LVDS     | VCC Panel (Supply) |                               |
| 8        | LVDS        | TXOUT1-           | 21       | Inwerter | 12_Panel (Supply)  |                               |
| 9        | LVDS        | TXOUT0-           | 22       | Inwerter | /BL_ON_12V         |                               |
| 10       | Touch       | X-                | 23       | -        | GND                |                               |
| 11       | Touch       | 5W                | 24       | Inwerter | BL_ON_5V           |                               |
| 12       | Inwerter    | 12_PANEL (Supply) | 25       | Inwerter | /BL_ON_5V          |                               |
| 13       | Inwerter    | DIMM (05V)        | 26       | -        | GND                |                               |

#### X18 – magistral systemowa ARCNET 4.7

Złącze kabla ARCNET. W kontrolerze stacji wbudowane jest zakończenie magistrali, dlatego nie jest wymagane zewnętrzne zakończenie.

4

PL

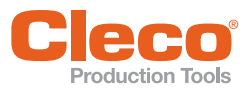

| Sty<br>k | Sygnał Opis                | 9 styk. wtyk D-Sub, męski<br>z zabezpieczeniem suwako-<br>wym |
|----------|----------------------------|---------------------------------------------------------------|
| 1        | CHGND                      |                                                               |
| 2        | _                          |                                                               |
| 3        | ARC L (Data B)             |                                                               |
| 4        | -                          |                                                               |
| 5        | ARC GND                    | 000000                                                        |
| 6        | ARC +5 V (maks.<br>100 mA) |                                                               |
| 7        | -                          |                                                               |
| 8        | ARC H (Data A)             |                                                               |
| 9        | -                          |                                                               |

#### 4.8

## X19 – Magistrala systemowa

| Sty<br>k | Sygna<br>ł | RJ45<br>10/100 BASE-T |
|----------|------------|-----------------------|
| 1        | TX+        |                       |
| 2        | TX-        |                       |
| 3        | RX+        |                       |
| 4        | N. C.      |                       |
| 5        | N. C.      |                       |
| 6        | RX-        |                       |
| 7        | N. C.      |                       |
| 8        | N. C.      |                       |

### 4.9 X20 – Magistrala systemowa CAN

| Sty<br>k | Sygnał Opis             | 12-stykowy wtyk Mini-Bridge |
|----------|-------------------------|-----------------------------|
| 1        | _                       |                             |
| 2        | -                       |                             |
| 3        | +24 VAC                 |                             |
| 4        | 0 V                     |                             |
| 5        | CAN H                   |                             |
| 6        | CAN L                   |                             |
| 7        | CAN GND                 | 6)                          |
| 8        | (Wyjście PowerSave 380) |                             |
| 9        | (Wyjście PowerSave 48)  |                             |
| 10       | -                       |                             |
| 11       | Wejście PS ready        |                             |
| 12       | _                       |                             |

## 4.10 Dostęp do pamięci, przenośna pamięć

#### Karta CF (Compact Flash)

Niezbędne dla systemu operacyjnego, plików archiwum i aplikacji. W zakresie dostawy

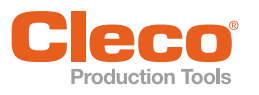

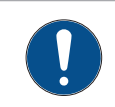

## Notyfikacja

Kartę CF wolno wyjmować lub wkładać tylko przy wyłączonym zasilaniu. Skutkiem nieprzestrzegania tej zasady mogą być poważne błędy w systemie i utrata danych.

#### Karta SD

Opcjonalnie można podłączyć kartę SD (SD, MMC).

Funkcja jest zależna od oprogramowania: aktualizacja oprogramowania, zapisywanie/wczytywanie parametrów, pliki archiwum danych. Naprawa

5.1

Naprawa

## Wymiana mPro400SG w obudowie

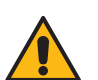

### Przestroga

Otwieranie obudowy niesie z sobą szczególne niebezpieczeństwa.

- ► Kontroler stacji może być wymieniany wyłącznie przez przeszkolony personel.
- Kontroler stacji zawsze wymieniać w całości.
- Ustawić wyłącznik główny na szafie sterowniczej na "WYŁ" lub "0".
- 2. Odłączyć przewód sieciowy od sieci prądu.
- 3. Odłączyć przewód zasilania od kontrolera stacji.

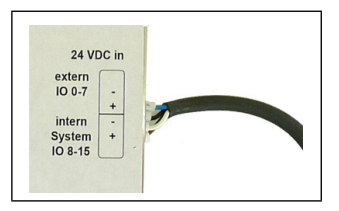

- 4. Odłączyć wszystkie złącza wtykowe od kontrolera stacji.
- 5. Odłączyć połączenie PE.

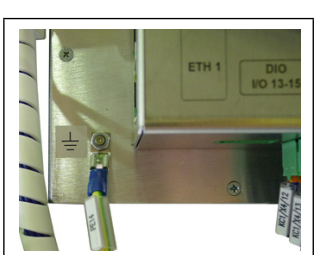

6. Odkręcić 6 plastikowych śrub przy ramie mocującej i odczepić kontroler stacji w kierunku do przodu.

Uwaga: kontroler stacji należy podtrzymywać od przodu. Może on przechylić się w przód. Patrz Wycięcie na montaż drzwiczek, Seite 11

- 7. Wyjąć kartę CF i włożyć do nowego kontrolera stacji.
- 8. Zawiesić nowy kontroler stacji i 6 śrubami z tworzywa sztucznego przykręcić do ramy mocującej.
- 9. Z powrotem podłączyć przewód PE.
- 10.Podłączyć kontroler stacji w odwrotnej kolejności.
- 11. Włączyć i ponownie sparametryzować lub przejąć zapisane parametry.
- 12. Sprawdzić działanie sterownika wkrętarki. W razie potrzeby sprawdzić również sąsiednie funkcje, na przykład gdy sterownik wkrętarki jest zintegrowany z procesem montażu lub sprzężony z taśmą.

### 5.2 Adres MAC

Adres MAC (adres Media-Access-Control) jest adresem sprzętowym kontrolera stacji, który służy do jednoznacznej identyfikacji urządzenia w sieci Ethernet.

Adres MAC może zostać utworzony z numeru seryjnego.

#### 1. Adres MAC

MAC = 00.12.91.40.xx.xx. xx.xx obliczane jest z ostatnich 4 liczb numeru seryjnego przemnożonego przez 2 i przeliczane na postać szesnastkową. Przykład: Numer seryjny A20035: 0035 × 2 = 70 = 0x0046  $\rightarrow$  MAC = 00.12.91.40.00.46 Numer seryjny A20080: 0080 × 2 = 160 = 0x00A0  $\rightarrow$  MAC = 00.12.91.40.00.A0

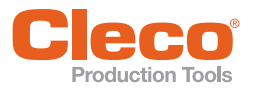

#### 2. Adres MAC

Numer seryjny A20035:  $0035 \times 2 = 70 = 0x0046 + 1 = 0x0047 \rightarrow MAC = 00.12.91.40.00.47$ Numer seryjny A20080:  $0080 \times 2 = 160 = 0x00A0 + 1 = 0x00A1 \rightarrow MAC = 00.12.91.40.00.A1$ 

## 6 Serwis

- Otwarcie obudowy oznacza utratę praw do świadczeń z tytułu gwarancji. Kontroler stacji zawsze wymieniać w całości.
- W przypadku serwisowej wymiany kontrolera stacji należy przestrzegać instrukcji programowania oprogramowania.

#### 6.1 Czyszczenie

| Przedział cza-<br>sowy | Działania                                                                                                    |
|------------------------|----------------------------------------------------------------------------------------------------|
| W razie<br>potrzeby    | <ul> <li>Czyszczenie powierzchni ekranu dotykowego</li> <li>Przełączyć ekran w tryb czyszczenia (menu testowe).</li> <li>Wyczyścić powierzchnię wilgotną ściereczką. Po zaprogramowanym czasie ekran powraca do normalnego trybu.</li> <li>Nie stosować środków czyszczących zawierających rozpuszczalniki.</li> <li>Nie stosować urządzeń do czyszczenia na gorąco (myjek parowych) ani myjek ciśnieniowych.</li> <li>Nie wywierać nadmiernego nacisku na ekran dotykowy.</li> <li>Do czyszczenia nie stosować twardych ani szorstkich przedmiotów.</li> </ul> |

#### 6.2 Transport

- Transportować i przechowywać wyłącznie w odpowiednim opakowaniu. W razie potrzeby zamówić w Sales & Service Center.
- Opakowanie nadaje się do utylizacji.
- W przypadku uszkodzonego opakowania należy sprawdzić kontroler stacji pod kątem widocznych uszkodzeń. Powiadomić przewoźnika, w razie konieczności Sales & Service Center.

## 7 Utylizacja

Części składowe i materiały pomocnicze narzędzia kryją w sobie zagrożenia dla zdrowia i środowiska.

- Substancje pomocnicze (oleje, smary) zebrać po spuszczeniu i zutylizować we właściwy sposób.
- Elementy opakowania oddzielić i zutylizować zgodnie z materiałami wykonania.
- Przestrzegać przepisów lokalnych.

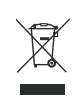

Przestrzegać ogólnie obowiązujących przepisów dotyczących utylizacji, np. w Niemczech Ustawa o urządzeniach elektrycznych i elektronicznych (ElektroG) oraz Ustawa o bateriach (BattG):

Zużyte akumulatory należy zutylizować. Narzędzie oraz uszkodzone / zużyte akumulatory należy oddać do zakładowego punktu zbiorczego lub do Centrum sprzedaży i serwisu.

## **POWER TOOLS SALES & SERVICE CENTERS**

Please note that all locations may not service all products.

Contact the nearest Cleco® Sales & Service Center for the appropriate facility to handle your service requirements.

Sales Center Service Center

#### NORTH AMERICA | SOUTH AMERICA

| DETROIT, MICHIGAN 🕭 🗡    |
|--------------------------|
| Apex Tool Group          |
| 2630 Superior Court      |
| Auburn Hills, MI 48236   |
| Phone: +1 (248) 393-5644 |
| Fax: +1 (248) 391-6295   |

LEXINGTON, SOUTH CAROLINA 🥒 Apex Tool Group 670 Industrial Drive Lexington, SC 29072 Phone: +1 (800) 845-5629 Phone: +1 (919) 387-0099 Fax: +1 (803) 358-7681

MEXICO 🅜 🎤 Apex Tool Group Vialidad El Pueblito #103 Parque Industrial Querétaro Querétaro, QRO 76220 Mexico Phone: +52 (442) 211 3800 Fax: +52 (800) 685 5560

BRAZIL 🌒 🎤 Apex Tool Group Av. Liberdade, 4055 Zona Industrial Iporanga Sorocaba, São Paulo CEP# 18087-170 Brazil Phone: +55 15 3238 3870 Fax: +55 15 3238 3938

#### EUROPE | MIDDLE EAST | AFRICA

ENGLAND 🌧 🎤 Apex Tool Group GmbH C/O Spline Gauges Piccadilly, Tamworth Staffordshire B78 2ER United Kingdom Phone: +44 1827 8727 71 Fax: +44 1827 8741 28

FRANCE 🌒 🎤 Apex Tool Group SAS 25 Avenue Maurice Chevalier ΖI 77330 Ozoir-La-Ferrière France Phone: +33 1 64 43 22 00 Fax: +33 1 64 43 17 17

GERMANY 🔶 🖋 Apex Tool Group GmbH - Industriestraße 1 73463 Westhausen Germany Phone: +49 (0) 73 63 81 0 Fax: +49 (0) 73 63 81 222

HUNGARY 🌧 🎤 Apex Tool Group Hungária Kft. Platánfa u. 2 9027 Györ Hungary Phone: +36 96 66 1383 FAX: +36 96 66 1135

#### ASIA PACIFIC

AUSTRALIA 🥒 Apex Tool Group 519 Nurigong Street, Albury NSW 2640 Australia Phone: +61 2 6058 0300

CHINA 🌒 🎤 Apex Power Tool Trading (Shanghai) Co., Ltd. 2nd Floor. Area C 177 Bi Bo Road Pu Dong New Area, Shanghai Indialand Global China 201203 P.R.C. Phone: +86 21 60880320 Fax: +86 21 60880298

INDIA 🌒 🎤 Apex Power Tool India Private Limited Gala No. 1. Plot No. 5 S. No. 234, 235 & 245 Industrial Park Taluka-Mulsi, Phase I Hinjawadi, Pune 411057 Maharashtra, India Phone: +91 020 66761111

JAPAN 🅜 🎤 Apex Tool Group Japan Korin-Kaikan 5F, 3-6-23 Shibakoen. Minato-Ku, Tokyo 105-0011, JAPAN Phone: +81-3-6450-1840 Fax: +81-3-6450-1841

KOREA Apex Tool Group Korea #1503, Hibrand Living Bldg., 215 Yangjae-dong, Seocho-gu, Seoul 137-924, Korea Phone: +82-2-2155-0250 Fax: +82-2-2155-0252

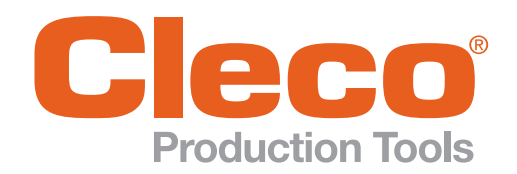

**Apex Tool Group, LLC** 

Phone: +1 (800) 845-5629 Phone: +1 (919) 387-0099 Fax: +1 (803) 358-7681 www.ClecoTools.com www.ClecoTools.de